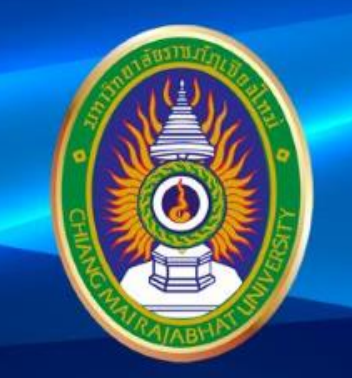

#### <sub>โครงการ</sub> เตรียมความพร้อมการสอบ

# DIGITAL Literacy

มหาวิทยาลัยราชภัฏเชียงใหม่

www.cmru.ac.th

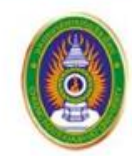

มหาวิทยาลัยราชภัฏเชียงใหม่ Chiang Mai Rajabhat University **DIGITAL Literacy** 

# การใช้โปรแกรมจัดการตาราง (Spreadsheets Usage)

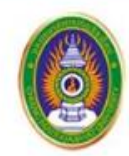

## ข้อผิดพลาดที่พบบ่อยเมื่อใช้งาน Excel

| ลักษณะข้อความ   | สาเหตุ                                                                    | วิธีแก้ไข                               |
|-----------------|---------------------------------------------------------------------------|-----------------------------------------|
| ข้อความ #####   | เกิดขึ้นเมื่อตัวเลขที่บรรจุในเซลล์ไม่สามารถแสดงได้หมดภายในช่อง            | ขยายขนาดความกว้างของเซลล์               |
|                 | เดียวเนื่องจากมีความยาวกว่าขนาดของเซลล์                                   |                                         |
| ข้อความ #VALUE! | เกิดขึ้นเมื่อใช้สูตรคำนวณหรือฟังก์ชันผิดหลักไวยากรณ์ของสูตร เช่น นำ       | สำรวจดูว่าประเภทของข้อมูลถูกต้องตามหลัก |
|                 | ตัวเลขไปบวกกับตัวอักษรเป็นด้น                                             | คณิตศาสตร์หรือไม่                       |
| ข้อความ #DIV/O! | เกิดขึ้นเมื่อนำเลขศูนย์มาใช้เป็นตัวหาร เช่น 355/0 ซึ่งผิดหลักการ          | ใช้ตัวเลขอื่นๆ มาเป็นตัวหารแทนเลขศูนย์  |
|                 | ทางคณิศาสตร์                                                              |                                         |
| ข้อความ #NAME?  | เกิดขึ้นเมื่อสูตรคำนวณมีข้อความฟังก์ชันที่ Excel ไม่รู้จักหรือไม่มีอยู่ใน | ตรวจสอบสูตรคำนวณว่ามีข้อความหรือ        |
|                 | รายชื่อฟังก์ชันของ Excel                                                  | ตัวอักษรที่ผิดรายชื่อฟังก์ชั่นหรือไม่   |
| ข้อความ #N/A    | เกิดขึ้นเมื่อกำหนดตัวแปรที่ใช้อ้างอิงข้อมูลผิดประเภทเช่นจำเป็นต้องใส่     | ตรวจสอบประเภทตัวแปรของฟังก์ชันคืออะไร   |
|                 | ค่าตัวเลขแต่ใส่ค่าเป็นตัวอักษรแทน                                         | เพื่อเปลี่ยนแปลงให้ถูกต้อง              |
| ข้อความ #REF!   | เกิดขึ้นเมื่อโปรแกรมไม่สามารถค้นหาตำแหน่งอ้างอิงเซลล์ที่ใช้ในสูตรได้      | ตรวจสอบตำแหน่งอ้างอิงเซลล์              |

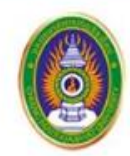

#### การกำหนดรูปแบบให้กับค่าในเซลล์ (Format cells)

| รูปแบบ                   | ความหมาย                                                                              |
|--------------------------|---------------------------------------------------------------------------------------|
| ทั่วไป (General)         | เซลล์ที่มีรูปแบบทั่วไป ไม่มีการระบุรูปแบบตัวเลขเฉพาะ                                  |
| ตัวเลข (Number)          | เป็นตัวเลขทั่วไป สำหรับใช้ในการคำนวณ ไม่มีการจัดรูปแบบ                                |
| สกุลเงิน (Currency)      | ใช้สำหรับค่าทางการเงินทั่วไป                                                          |
| บัญชี (Accounting)       | จัดตำแหน่งสัญลักษณ์สกุลเงินและจุดทศนิยมในคอลัมน์                                      |
| วันที่ (Date)            | จะแสดงตัวเลขอนุกรมของวันที่และเวลาเป็นค่าวันที่ตามรูปแบบที่เลือก                      |
| ເວລາ (Time)              | จะแสดงตัวเลขอนุกรมของเวลาเป็นค่าวันที่ตามรูปแบบที่เลือก ประกอบด้วยชั่วโมง นาที วินาที |
| เปอร์เซ็นต์ (Percentage) | จะคูณค่าในเซลล์ด้วย 100 และแสดงผลลัพธ์ด้วยสัญลักษณ์เปอร์เซ็นต์                        |

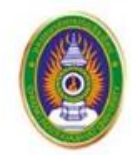

#### การกำหนดรูปแบบให้กับค่าในเซลล์ (Format cells)

| รูปแบบ                       | ความหมาย                                                                                                    |  |  |
|------------------------------|----------------------------------------------------------------------------------------------------|--|--|
| เศษส่วน(Fraction)            | สามารถระบุชนิดของเศษส่วนได้                                                                                      |  |  |
| เชิงวิทยาศาสตร์ (Scientific) | ระบุดำแหน่งทศนิยม                                                                                                |  |  |
| ข้อความ(Text)                | เซลล์ที่มีรูปแบบเป็นข้อความจะถือว่าทุกอย่างเป็นข้อความเช่น รหัสประจำตัว เบอร์<br>โทรศัพท์ เลขบัตรประชาชน เป็นต้น |  |  |
| พิเศษ(Special)               | สามารถระบุชนิดให้เป็นไปตามรูปแบบได้ เช่น ต้องการให้ตรงตามรูปแบบสากล                                              |  |  |
| กำหนดเอง(Custom)             | สามารถกำหนดรูปแบบตัวเลขลงในกล่องชนิดโดยใช้รูปแบบที่เลือก                                                         |  |  |

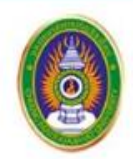

#### การใช้งานตัวกรอง (Filter)

ตัวกรอง (Filter) เป็นอีกหนึ่งคำสั่งสำคัญและนิยมใช้งานกันมากบน Microsoft Excel โดยเฉพาะกับข้อมูล จำนวนมาก เพราะเป็นคำสั่งที่ช่วยกรองข้อมูลให้อยู่ในกลุ่มข้อมูลที่เราต้องการ ตัวอย่างเช่น ต้องการข้อมูล นักศึกษาที่อยู่ชั้นปีที่ 1 และมีภูมิลำเนาอยู่จังหวัดเชียงใหม่ การใช้คำสั่ง Filter จะช่วยให้สรุปข้อมูลได้ง่าย

การใช้ Filter (ตัวกรอง) ในโปรแกรม Excel มี 3 วิธี คือ

- การใช้ตัวกรองแบบอัตโนมัติ (Auto Filter)
- การใช้ตัวกรอง เฉพาะค่าที่ต้องการ (Filter)
- การใช้ตัวกรองแบบกำหนดเอง (CustomFilter)

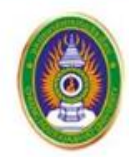

### การจัดรูปแบบเซลล์อย่างมีเงื่อนไข (conditional formatting)

การจัดรูปแบบตามเงื่อนไข ช่วยแสดงผลในการวิเคราะห์เปรียบเทียบ โดยเมื่อมีการจัดรูปแบบเรียบร้อยแล้วข้อมูลจะแสดงผลให้เห็นความ แตกต่างอย่างชัดเจนมากขึ้น

การจัดรูปแบบเซลล์แบ่งออกได้หลายกลุ่มให้เลือกใช้ ดังนี้

| รูปแบบ                | ความหมาย                                                            |
|-----------------------|---------------------------------------------------------------------|
| Highlight Cells Rules | จัดรูปแบบเซลล์โดยเน้นสีเซลล์ให้ตรงกับเงื่อนไข                       |
| Top/Bottom Rules      | จัดรูปแบบเซลล์จากค่าสูงสุดหรือค่าต่ำสุดตามช่วงที่ระบุ               |
| Data Bars             | จัดรูปแบบเซลล์โดยแสดงแถบสีตามค่าของข้อมูลมากหรือน้อยตามลำดับ        |
| Color Scales          | จัดรูปแบบเซลล์โดยแสดงสีแบบไล่ระดับตามค่าในเซลล์ที่ระบุไว้ในเงื่อนไข |
| Icon Sets             | จัดรูปแบบเซลล์โดยแสดงเป็นไอคอนรูปต่างๆ ตามเงื่อนไขของแต่ละเซลล์     |
| New Rule              | สร้างกฎการจัดรูปแบบเซลล์แบบใหม่ขึ้นเอง                              |

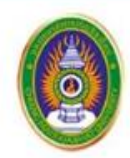

# สูตรพื้นฐานใน Excel

| สูตร    | ความหมาย                              | สูตร        | ความหมาย                                                               |
|---------|---------------------------------------|-------------|------------------------------------------------------------------------|
| SUM     | การหาผลรวม                            | TODAY       | การใส่วันที่ปัจจุบัน                                                   |
| SUMIF   | การหาผลรวมในช่วงที่กำหนดไว้           | BAHTTEXT    | การเปลี่ยนตัวเลขเป็นตัวอักษร                                           |
| AVERAGE | การหาค่าเฉลี่ย                        | DATE        | การใส่วันที่ที่ต้องการ                                                 |
| MAX/MIN | การหาค่าสูงสุด /ต่ำสุด                | UPPER/LOWER | การเปลี่ยนข้อความภาษาอังกฤษเป็น<br>ตัวพิมพ์ใหญ่หรือตัวพิมพ์เล็กทั้งหมด |
| COUNT   | การนับจำนวนช่อง ที่มีตัวเลขอยู่       | IF          | การทดสอบ <sup>เ</sup> งื่อนไขว่าเป็นจริงหรือ<br>เท็จ                   |
| VLOOKUP | การหาข้อมูลโดยอิงจากข้อมูลอีกชุดหนึ่ง | CONCATENATE | การเชื่อมคำ                                                            |

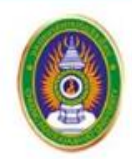

#### การเชื่อมต่อข้อมูลจากหลายแหล่ง

คำสั่งที่เหมาะสมกับการเปิดข้อมูลและเชื่อมต่อข้อมูลจากฐานข้อมูลหลายแหล่งในสมุดงานเดียวกันบน โปรแกรม Excel ได้แก่ คำสั่ง Power Query เนื่องจากคำสั่ง Power Query คือเครื่องมือด้าน Data Analysis ที่ มีทั้งใน Microsoft Excel, Microsoft Power BI, SQL Server ที่เรียนรู้ไม่ยาก ช่วยให้เราเชื่อมโยงข้อมูลไปยัง แหล่งข้อมูลต่าง ๆ ได้หลายแหล่ง (Multi Data Source) สามารถรวมข้อมูล (Merge) แยกข้อมูล (Extract) ปรับแต่งข้อมูล (Shaping) ให้ตรงกับข้อมูลที่เราต้องการวิเคราะห์ข้อมูล ช่วยลดการทำงานที่ซ้ำซ้อนลง

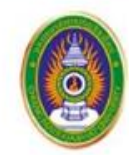

มหาวิทยาลัยราชภัฏเชียงใหม่ Chiang Mai Rajabhat University **DIGITAL Literacy** 

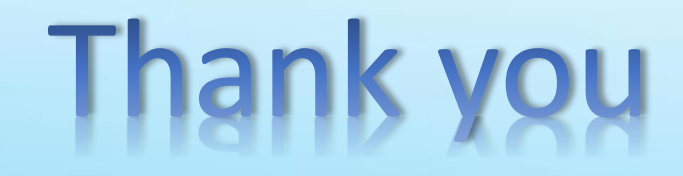